# AKASHDEEP METAL INDUSTRIES LIMITED CIN: L28998DL1983PLC017150 Regd. Office: 14, Dayanand Vihar, Backside Ground Floor, Vikas Marg Extn., Delhi - 110092 Tel: +91-11-43011038 Website: www.akashdeepmetal.in; Email: info.akashdeep14@gmail.com

## **NOTICE TO THE MEMBERS**

**Notice** is hereby given that the **37<sup>th</sup> Annual General Meeting (AGM)** of the Members of **Akashdeep Metal Industries Limited** will be held on Thursday, 30<sup>th</sup> September, 2021 at 05.00P.M. through Video Conference (VC)/Other Audio-Visual Means (OAVM) Facility to transact the following business:

#### **ORDINARY BUSINESS:**

- **1.** To receive, consider and adopt the Standalone and Consolidated Audited Financial Statements of the Company for the Financial Year ended March 31, 2021, together with the Reports of the Auditors' and Directors' thereon.
- **2**. To appoint a director in place of Mrs. Prachi Gupta (DIN: 08118203), who retires by rotation and being eligible, offers herself for re-appointment.

#### **SPECIAL BUSINESS:**

**3.** To increase borrowing powers of the Board under Section 180 (1)(c) of the Companies Act, 2013.

To consider and if thought fit, to pass with or without modification(s), the following resolution as **Special Resolution**:

**"RESOLVED THAT** pursuant to the provisions of Section 180(1)(c) and other applicable provisions, if any, of the Companies Act, 2013 including any statutory modifications or any amendments or any substitution or re-enactment thereof, if any, for the time being in force and all other applicable acts, laws, rules, regulations and guidelines for the time being in force; the consent of the shareholders be and is hereby accorded for borrowing from time to time as they may think fit, any sum or sums of money not exceeding **₹ 100,00,00,000 (Rupees Hundred Crores Only)** [including the money already borrowed by the Company] on such terms and conditions as the Board may deem fit, whether the same may be secured or unsecured and if secured, whether by way of mortgage, charge or hypothecation, pledge or otherwise in any way whatsoever, on, over or in any respect of all, or any of the Company's assets and effects or properties whether movable or immovable, including stock-in-trade, notwithstanding that the money to be borrowed together with the money already borrowed by the Company (apart from the temporary loans obtained from the Company's Bankers in the ordinary course of

business) and remaining un-discharged at any given time, exceed the aggregate, for the time being, of the paid-up capital of the Company, free reserves and securities premium.

**RESOLVED FURTHER THAT** the Board of Directors be and are hereby authorized to take such steps as may be necessary for obtaining approvals, statutory, contractual or otherwise, in relation to the above and to settle all matters arising out of and incidental thereto, and to sign and to execute deeds, applications, documents and writings that may be required, on behalf of the Company and generally to do all such acts, deeds, matters and things as may be necessary, proper, expedient or incidental for giving effect to this resolution."

For and on behalf of the Board of Directors **AKASHDEEP METAL INDUSTRIES LIMITED** 

Kesha Ankit Choksi Company Secretary M.NO. A47195 Add: Hira Manek, C-1, 48/D, Vile parle (West), Mumbai-400056

#### NOTES:

- a) The relevant Explanatory Statement pursuant to Section 102 of the Companies Act, 2013 ("Act") setting out material facts concerning the business under Item Nos. 3 of the accompanying Notice, is annexed hereto. The relevant details, pursuant to Regulation 36 (3) of the SEBI (Listing Obligations and Disclosure Requirements) Regulations, 2015 ("SEBI Listing Regulations") and Secretarial Standard on General Meetings issued by the Institute of Company Secretaries of India, in respect of Directors seeking appointment/re-appointment at this Annual General Meeting ("AGM") are also annexed.
- b) The Board of Directors of the Company at their Meeting held on September 01, 2021 considered that the special business under Item Nos. 3, being considered unavoidable, be transacted at the 37<sup>th</sup> AGM of the Company.
- c) Since the AGM will be held through VC/OAVM Facility, the Route Map is not annexed in this Notice.
- d) In terms of the Listing Regulations, securities of listed companies can only be transferred in dematerialized form with effect from April 01, 2019. In view of the above, Members are advised to dematerialize shares held by them in physical form.
- e) Electronic copy of all the documents referred to in the accompanying Notice of the 37<sup>th</sup> AGM and the Explanatory Statement shall be available for inspection in the Investor Section of the website of the Company at <u>www.akashdeepmetal.in.</u>
- f) The Register of Directors and Key Managerial Personnel and their shareholding, maintained under Section 170 of the Companies Act, 2013, Register of contracts or arrangements in which Directors are interested, maintained under Section 189 of the Companies Act, 2013, and documents referred to in the notice will be available for inspection by the members seeking to inspect such documents by sending an email to <u>info.akashdeep14@gmail.com</u>.

# General instructions for accessing and participating in the 37<sup>th</sup> AGM through VC/OAVM Facility and voting through electronic means including remote e-Voting

 In view of the massive outbreak of the COVID-19 pandemic, social distancing is a norm to be followed and pursuant to the Circular No. 14/2020 dated April 08, 2020, Circular No.17/2020 dated April 13, 2020 issued by the Ministry of Corporate Affairs followed by Circular No. 20/2020 dated May 05, 2020 and Circular No. 02/2021 dated January 13, 2021 and all other relevant circulars issued from time to time, physical attendance of the Members to the AGM venue is not required and general meeting be held through video conferencing (VC) or other audio visual means (OAVM). Hence, Members can attend and participate in the ensuing AGM through VC/OAVM.

- 2. Pursuant to the Circular No. 14/2020 dated April 08, 2020, issued by the Ministry of Corporate Affairs, the facility to appoint proxy to attend and cast vote for the members is not available for this AGM. However, the Body Corporates are entitled to appoint authorised representatives to attend the AGM through VC/OAVM and participate there at and cast their votes through e-voting.
- 3. The Members can join the AGM in the VC/OAVM mode 15 minutes before and after the scheduled time of the commencement of the Meeting by following the procedure mentioned in the Notice. The facility of participation at the AGM through VC/OAVM will be made available for 1000 members on first come first served basis. This will not include large Shareholders (Shareholders holding 2% or more shareholding),Promoters, Institutional Investors, Directors, Key Managerial Personnel, the Chairpersons of the Audit Committee, Nomination and Remuneration Committee and Stakeholders Relationship Committee, Auditors etc. who are allowed to attend the AGM without restriction on account of first come first served basis.
- 4. The attendance of the Members attending the AGM through VC/OAVM will be counted for the purpose of reckoning the quorum under Section 103 of the Companies Act, 2013.
- 5. Pursuant to the provisions of Section 108 of the Companies Act, 2013 read with Rule20 of the Companies (Management and Administration) Rules, 2014 (as amended)and Regulation 44 of SEBI (Listing Obligations & Disclosure Requirements) Regulations2015 (as amended), and the Circulars issued by the Ministry of Corporate Affairs dated April 08, 2020, April 13, 2020 and May 05, 2020 the Company is providing facility of remote e-Voting to its Members in respect of the business to be transacted at the AGM. For this purpose, the Company has entered into an agreement with National Securities Depository Limited (NSDL) for facilitating voting through electronic means, as the authorized agency. The facility of casting votes by a member using remote e-Voting system as well as venue voting on the date of the AGM will be provided by NSDL.
- 6. In accordance with the MCA and SEBI Circulars, provisions of the Companies Act, 2013 ('the Act') and the Securities and Exchange Board of India (Listing Obligations and Disclosure Requirements) Regulations, 2015 ("Listing Regulations"), the AGM of the Company is being held through VC / OAVM. The deemed venue for the AGM shall be the Registered Office of the Company. The detailed procedure for participation in the Meeting through VC/OAVM is annexed hereto.
- 7. In line with the Ministry of Corporate Affairs (MCA) Circular No. 17/2020 dated April 13, 2020, the Notice calling the AGM has been uploaded on the website of the Company at www.akashdeepmetal.in. The Notice can also be accessed from the websites of the Stock Exchanges i.e., BSE Limited www.bseindia.com and the AGM Notice is also available on the website of NSDL (agency for providing the Remote e-Voting facility) i.e., www.evoting.nsdl.com. The notice of the 37<sup>th</sup> AGM along with the Annual Report 2020-21 are being sent only by electronic mode to those Members whose e-mail addresses are registered with the Company/ Depositories.

 The AGM has been convened through VC/OAVM in compliance with applicable provisions of the Companies Act, 2013 read with MCA Circular No. 14/2020 dated April 08, 2020and MCA Circular No. 17/2020 dated April 13, 2020,MCA Circular No. 20/2020 dated May 05, 2020 and MCA Circular No. 2/2021 dated January 13, 2021.

# THE INSTRUCTIONS FOR MEMBERS FOR REMOTE E-VOTING AND JOINING GENERAL MEETING ARE AS UNDER:-

The remote e-voting period begins on Monday, 27<sup>th</sup> September, 2021 at 9.00 A.M. (IST) and ends on Wednesday, 29<sup>th</sup> September, 2021 at 5.00P.M. (IST). The remote e-voting module shall be disabled by NSDL for voting thereafter. The Members, whose names appear in the Register of Members / Beneficial Owners as on the record date (cut-off date) i.e., 23<sup>rd</sup> September, 2021, may cast their vote electronically. The voting right of shareholders shall be in proportion to their share in the paid-up equity share capital of the Company as on the cut-off date, being 23<sup>rd</sup> September, 2021.

# How do I vote electronically using NSDL e-Voting system?

The way to vote electronically on NSDL e-Voting system consists of "Two Steps" which are mentioned below:

## Step 1: Access to NSDL e-Voting system

# A) Login method for e-Voting and joining virtual meeting for Individual shareholders holding securities in demat mode

In terms of SEBI circular dated December 9, 2020 on e-Voting facility provided by Listed Companies, Individual shareholders holding securities in demat mode are allowed to vote through their demat account maintained with Depositories and Depository Participants. Shareholders are advised to update their mobile number and email Id in their demat accounts in order to access e-Voting facility.

Login method for Individual shareholders holding securities in demat mode is given below:

| Type of shareholders    | Login Method                                                        |
|-------------------------|---------------------------------------------------------------------|
| Individual Shareholders | 1. If you are already registered for NSDL IDeAS facility, please    |
| holding securities in   | visit the e-Services website of NSDL. Open web browser by           |
| demat mode with NSDL.   | typing the following URL: <u>https://eservices.nsdl.com/</u> either |
|                         | on a Personal Computer or on a mobile. Once the home                |
|                         | page of e-Services is launched, click on the "Beneficial            |
|                         | Owner" icon under "Login" which is available under                  |
|                         | "IDeAS" section. A new screen will open. You will have to           |
|                         | enter your User ID and Password. After successful                   |
|                         | authentication, you will be able to see e-Voting services.          |

|                         | 2.  | Click on "Access to e-Voting" under e-Voting services and<br>you will be able to see e-Voting page. Click on options<br>available against company name or <b>e-Voting service</b><br><b>provider – NSDL</b> and you will be re-directed to NSDL e-<br>Voting website for casting your vote during the remote e-<br>Voting period or joining virtual meeting & voting during the<br>meeting.<br>If the user is not registered for IDeAS e-Services, option to<br>register is available at <u>https://eservices.nsdl.com</u> . Select<br><b>"Register Online for IDeAS"</b> Portal or click<br>at <u>https://eservices.nsdl.com/SecureWeb/IdeasDirectReg.js</u>                                                                                                    |
|-------------------------|-----|----------------------------------------------------------------------------------------------------|
|                         |     | <u>p</u>                                                                                                    |
|                         | 3.  | Visit the e-Voting website of NSDL. Open web browser by typing the following URL: <u>https://www.evoting.nsdl.com/</u> either on a Personal Computer or on a mobile. Once the home page of e-Voting system is launched, click on the icon "Login" which is available under 'Shareholder/Member' section. A new screen will open. You will have to enter your User ID (i.e. your sixteen digitdemat account number held with NSDL), Password/OTP and a Verification Code as shown on the screen. After successful authentication, you will be redirected to NSDL Depository site wherein you can see e-Voting page. Click on options available against company name or <b>e-Voting service provider - NSDL</b> and you will be redirected to e-Voting website of NSDLfor casting your vote during the remote e-Voting period or joining virtual meeting & voting during the meeting. |
| Individual Shareholders | 1)  | Existing users who have opted for Easi / Easiest, they can                                                                                                    |
| holding securities in   |     | login through their user id and password. Option will be                                                                                                    |
| demat mode with CDSL    |     | made available to reach e-Voting page without any further                                                                                                    |
|                         |     | authentication. The URL for users to login to Easi / Easiest                                                                                                    |
|                         |     | www.cdslindia.com and click on New System Myeasi                                                                                                    |
|                         | 2)  | After successful login of Easi/Easiest the user will be also                                                                                                    |
|                         |     | able to see the E Voting Menu. The Menu will have links of                                                                                                    |
|                         |     | e-Voting service provider i.e. NSDL. Click on NSDL to cast                                                                                                    |
|                         |     | your vote.                                                                                                    |
|                         | 3)  | If the user is not registered for Easi/Easiest, option to                                                                                                    |
|                         |     | register is available at                                                                                                    |
|                         |     | tion                                                                                                    |
|                         | 4)  | Alternatively, the user can directly access e-Voting page by                                                                                                    |
|                         | • / | providing demat Account Number and PAN No. from a link                                                                                                    |
|                         |     | in <u>www.cdslindia.com</u> home page. The system will                                                                                                    |
|                         |     | authenticate the user by sending OTP on registered Mobile                                                                                                    |

|                         | & Email as recorded in the demat Account. After successful           |
|-------------------------|----------------------------------------------------------------------|
|                         | authentication, user will be provided links for the respective       |
|                         | ESP i.e. <b>NSDL</b> where the e-Voting is in progress.              |
| Individual Shareholders | You can also login using the login credentials of your demat account |
| (holding securities in  | through your Depository Participant registered with NSDL/CDSL for    |
| demat mode) login       | e-Voting facility. Once login, you will be able to see e-Voting      |
| through their           | option. Once you click on e-Voting option, you will be redirected to |
| depository participants | NSDL/CDSL Depository site after successful authentication, wherein   |
|                         | you can see e-Voting feature. Click on options available against     |
|                         | company name or e-Voting service provider-NSDL and you will be       |
|                         | redirected to e-Voting website of NSDL for casting your vote during  |
|                         | the remote e-Voting period or joining virtual meeting & voting       |
|                         | during the meeting.                                                  |
|                         |                                                                      |

**Important note:** Members who are unable to retrieve User ID/ Password are advised to use Forget User ID and Forget Password option available at abovementioned website.

Helpdesk for Individual Shareholders holding securities in demat mode for any technical issues related to login through Depository i.e. NSDL and CDSL.

| Login type                                                               | Helpdesk details                                                                                                    |
|--------------------------------------------------------------------------|----------------------------------------------------------------------------------------------------|
| Individual Shareholders holding securities in demat mode with NSDL       | Members facing any technical issue in login can contact<br>NSDL helpdesk by sending a request at<br><u>evoting@nsdl.co.in</u> or call at toll free no.: 1800 1020 990<br>and 1800 22 44 30 |
| Individual Shareholders holding<br>securities in demat mode with<br>CDSL | Members facing any technical issue in login can contact<br>CDSL helpdesk by sending a request at<br>helpdesk.evoting@cdslindia.com or contact at 022-<br>23058738 or 022-23058542-43       |

B) Login Method for shareholders other than Individual shareholders holding securities in demat mode and shareholders holding securities in physical mode.

#### How to Log-in to NSDL e-Voting website?

- 1. Visit the e-Voting website of NSDL. Open web browser by typing the following URL: <u>https://www.evoting.nsdl.com/</u> either on a Personal Computer or on a mobile.
- 2. Once the home page of e-Voting system is launched, click on the icon "Login" which is available under 'Shareholder/Member' section.
- 3. A new screen will open. You will have to enter your User ID, your Password/OTP and a Verification Code as shown on the screen.

Alternatively, if you are registered for NSDL eservices i.e. IDEAS, you can log-in at https://eservices.nsdl.com/ with your existing IDEAS login. Once you log-in to NSDL eservices after using your log-in credentials, click on e-Voting and you can proceed to Step 2 i.e. Cast your vote electronically.

4. Your User ID details are given below :

| Manner of holding shares i.e. Demat                        | Your User ID is:                                                                                                    |
|------------------------------------------------------------|----------------------------------------------------------------------------------------------------|
| (NSDL or CDSL) or Physical                                 |                                                                                                    |
| a) For Members who hold shares in demat account with NSDL. | 8 Character DP ID followed by 8 Digit Client ID<br>For example if your DP ID is IN300*** and Client<br>ID is 12***** then your user ID is<br>IN300***12*****.   |
| b) For Members who hold shares in demat account with CDSL. | 16 Digit Beneficiary ID<br>For example if your Beneficiary ID is<br>12************* then your user ID is<br>12********                                          |
| c) For Members holding shares in Physical Form.            | EVEN Number followed by Folio Number<br>registered with the company<br>For example if folio number is 001*** and EVEN<br>is 101456 then user ID is 101456001*** |

- 5. Password details for shareholders other than Individual shareholders are given below:
- a) If you are already registered for e-Voting, then you can user your existing password to login and cast your vote.
- b) If you are using NSDL e-Voting system for the first time, you will need to retrieve the 'initial password' which was communicated to you. Once you retrieve your 'initial password', you need to enter the 'initial password' and the system will force you to change your password.
- c) How to retrieve your 'initial password'?
- (i) If your email ID is registered in your demat account or with the company, your 'initial password' is communicated to you on your email ID. Trace the email sent to you from NSDL from your mailbox. Open the email and open the attachment i.e. a .pdf file. Open the .pdf file. The password to open the .pdf file is your 8 digit client ID for NSDL account, last 8 digits of client ID for CDSL account or folio number for shares held in physical form. The .pdf file contains your 'User ID' and your 'initial password'.
- (ii) If your email ID is not registered, please follow steps mentioned below in **process for those shareholders whose email ids are not registered**

- 6. If you are unable to retrieve or have not received the "Initial password" or have forgotten your password:
- a) Click on "Forgot User Details/Password?" (If you are holding shares in your demat account with NSDL or CDSL) option available on www.evoting.nsdl.com.
- b) **Physical User Reset Password**?" (If you are holding shares in physical mode) option available on www.evoting.nsdl.com.
- c)If you are still unable to get the password by aforesaid two options, you can send a request at <a href="mailto:evoting@nsdl.co.in">evoting@nsdl.co.in</a> mentioning your demat account number/folio number, your PAN, your name and your registered address etc.
- d) Members can also use the OTP (One Time Password) based login for casting the votes on the e-Voting system of NSDL.
- 7. After entering your password, tick on Agree to "Terms and Conditions" by selecting on the check box.
- 8.Now, you will have to click on "Login" button.
- 9. After you click on the "Login" button, Home page of e-Voting will open.

# Step 2: Cast your vote electronically and join General Meeting on NSDL e-Voting system.

## How to cast your vote electronically and join General Meeting on NSDL e-Voting system?

- 1. After successful login at Step 1, you will be able to see all the companies "EVEN" in which you are holding shares and whose voting cycle and General Meeting is in active status.
- Select "EVEN" of company for which you wish to cast your vote during the remote e-Voting period and casting your vote during the General Meeting. For joining virtual meeting, you need to click on "VC/OAVM" link placed under "Join General Meeting".
- 3. Now you are ready for e-Voting as the Voting page opens.
- 4. Cast your vote by selecting appropriate options i.e. assent or dissent, verify/modify the number of shares for which you wish to cast your vote and click on "Submit" and also "Confirm" when prompted.
- 5. Upon confirmation, the message "Vote cast successfully" will be displayed.
- 6. You can also take the printout of the votes cast by you by clicking on the print option on the confirmation page.
- 7. Once you confirm your vote on the resolution, you will not be allowed to modify your vote.

# **General Guidelines for shareholders**

1. Institutional shareholders (i.e. other than individuals, HUF, NRI etc.) are required to send scanned copy (PDF/JPG Format) of the relevant Board Resolution/ Authority letter etc. with attested specimen signature of the duly authorized signatory(ies) who are authorized to vote,

to the Scrutinizer by e-mail to **Mr. Ravi Shankar**, a Practicing Company Secretary of M/s Ravi Shankar & Associates (COP No. 18568), id <u>contact@csravi.in</u> with a copy marked to <u>evoting@nsdl.co.in</u>.

- 2. It is strongly recommended not to share your password with any other person and take utmost care to keep your password confidential. Login to the e-voting website will be disabled upon five unsuccessful attempts to key in the correct password. In such an event, you will need to go through the "Forgot User Details/Password?" or "Physical User Reset Password?" option available on www.evoting.nsdl.com to reset the password.
- In case of any queries, you may refer the Frequently Asked Questions (FAQs) for Shareholders and e-voting user manual for Shareholders available at the download section of <u>www.evoting.nsdl.com</u> or call on toll free no.: 1800 1020 990 and 1800 22 44 30 or send a request to Mr. Amit Vishal (NSDL Official) at <u>evoting@nsdl.co.in</u>

# Process for those shareholders whose email ids are not registered with the depositories for procuring user id and password and registration of e mail ids for e-voting for the resolutions set out in this notice:

- In case shares are held in physical mode please send signed request with Folio No., Name of shareholder, scanned copy of any one share certificate (front and back), PAN (self attested scanned copy of PAN card), AADHAR (self attested scanned copy of Aadhar Card) by email to <u>ippl@indusinvest.com</u>.
- 2. In case shares are held in demat mode, please update your email id with your depository. If you are an Individual shareholders holding securities in demat mode, you are requested to refer to the login method explained at step 1 (A) i.e. Login method for e-Voting and joining virtual meeting for Individual shareholders holding securities in demat mode.
- 3. Alternatively shareholder/members may send a request to <u>evoting@nsdl.co.in</u> for procuring user id and password for e-voting by providing above mentioned documents.
- 4. In terms of SEBI circular dated December 9, 2020 on e-Voting facility provided by Listed Companies, Individual shareholders holding securities in demat mode are allowed to vote through their demat account maintained with Depositories and Depository Participants. Shareholders are required to update their mobile number and email ID correctly in their demat account in order to access e-Voting facility.

# THE INSTRUCTIONS FOR MEMBERS FOR e-VOTING ON THE DAY OF THE AGM ARE AS UNDER:-

1. The procedure for e-Voting on the day of the AGM is same as the instructions mentioned above for remote e-voting.

- 2. Only those Members/ shareholders, who will be present in the AGM through C/OAVM facility and have not casted their vote on the Resolutions through remote e-Voting and are otherwise not barred from doing so, shall be eligible to vote through e-Voting system in the AGM.
- 3. Members who have voted through Remote e-Voting will be eligible to attend the AGM. However, they will not be eligible to vote at the AGM.
- 4. The details of the person who may be contacted for any grievances connected with the facility for e-Voting on the day of the AGM shall be the same person mentioned for Remote e-voting.

# INSTRUCTIONS FOR MEMBERS FOR ATTENDING THE AGM THROUGH VC/OAVM ARE AS UNDER:

- 1. Member will be provided with a facility to attend the AGM through VC/OAVM through the NSDL e-Voting system. Members may access by following the steps mentioned above for Access to NSDL e-Voting system. After successful login, you can see link of "VC/OAVM link" placed under "Join General meeting" menu against company name. You are requested to click on VC/OAVM link placed under Join General Meeting menu. The link for VC/OAVM will be available in Shareholder/Member login where the EVEN of Company will be displayed. Please note that the members who do not have the User ID and Password for e-Voting or have forgotten the User ID and Password may retrieve the same by following the remote e-Voting instructions mentioned in the notice to avoid last minute rush.
- 2. Members are encouraged to join the Meeting through Laptops for better experience.
- 3. Further Members will be required to allow Camera and use Internet with a good speed to avoid any disturbance during the meeting.
- 4. Please note that Participants Connecting from Mobile Devices or Tablets or through Laptop connecting via Mobile Hotspot may experience Audio/Video loss due to Fluctuation in their respective network. It is therefore recommended to use Stable Wi-Fi or LAN Connection to mitigate any kind of aforesaid glitches.
- Shareholders who would like to express their views/have questions may send their questions in advance mentioning their name demat account number/folio number, email id, mobile number at (<u>info.akashdeep14@gmail.com</u>,). The same will be replied by the company suitably.

For and on behalf of the Board of Directors **AKASHDEEP METAL INDUSTRIES LIMITED** 

Kesha Ankit Choksi Company Secretary M.NO. A47195 Add: Hira Manek, C-1, 48/D, Vile parle (West), Mumbai-400056

# EXPLANATORY STATEMENT [Pursuant to Section 102 of the Companies act, 2013]

# Item No. 3

In terms of the provisions of section 180 (1) (c) of the Companies Act, 2013, the Board of Directors of the Company cannot, except with the consent of the Company in the General Meeting, borrow moneys, apart from temporary loans obtained from the Company's bankers in the ordinary course of business, in excess of aggregate of the paid up capital and its free reserve.

Keeping in view your company's existing and future financial requirements for furtherance of its business operations, it is necessary to obtain the approval of the members for borrowing monies in excess of the aggregate of the paid-up capital of the Company and its free reserves and to secure the re-payment upto a limit of Rs. 100 Crores thereof.

The Board of Directors recommends the resolution for the approval of the members as a Special Resolution. None of the Directors, Key Managerial Personnel or their respective relatives are concerned or interested in the Resolution except to the extent of their shareholding, if any, in the Company.

For and on behalf of the Board of Directors **AKASHDEEP METAL INDUSTRIES LIMITED** 

Kesha Ankit Choksi Company Secretary M.NO. A47195 Add: Hira Manek, C-1, 48/D, Vile parle (West), Mumbai-400056

#### **ANNEXURE TO THE NOTICE**

Information of Director(s) seeking appointment or re-appointment at the forthcoming AGM pursuant to Secretarial Standard 2 issued by ICSI and Regulation 36 of SEBI (LODR) 2015 as on the date of the Notice:

| Name of the Director                | Mrs. Prachi Gupta                                             |
|-------------------------------------|---------------------------------------------------------------|
| Director Identification             | 08118203                                                      |
| Number (DIN)                        |                                                               |
| Father's Name                       | Sh. Gopal Singla                                              |
| Date of Birth (Age in years)        | 26/07/1990                                                    |
|                                     | (31 years)                                                    |
| Original date of appointment        | 02/05/2018                                                    |
| Qualifications                      | Postgraduate                                                  |
| Experience and expertise in         | Post-Graduate and having experience of 3 years                |
| specific functional area            |                                                               |
| Terms and conditions of re-         | As per the Nomination and Remuneration Policy                 |
| appointment and Remuneration        |                                                               |
| Remuneration                        | NIL                                                           |
| Last drawn                          |                                                               |
| No. of Board Meetings attended      | 09                                                            |
| during the year                     |                                                               |
| Relationship with other Directors   | Daughter-in-law of Mr. Rajesh Gupta, Managing Director of the |
| or KMPs                             | Company.                                                      |
| Directorship in other Entities      | None                                                          |
| Membership/Chairmanship of          | None                                                          |
| <b>Committees in Public Limited</b> |                                                               |
| Companies                           |                                                               |
| Shareholding in the Company         | Nil                                                           |

For and on behalf of the Board of Directors **AKASHDEEP METAL INDUSTRIES LIMITED** 

Kesha Ankit Choksi Company Secretary M.NO. A47195 Add: Hira Manek, C-1, 48/D, Vile parle (West), Mumbai-400056